## DFL-200, DFL-700, DFL-1100 How To Setup Multiple IP Addresses On WAN Interface

In order to use more than one public IP address on the WAN interface and do port mapping, you must use a function called **Proxy Arp**.

In this example below we use the following addresses:

| 192.168.101.0/24                           |
|--------------------------------------------|
| 192.168.101.1                              |
| 192.168.101.200                            |
| 192.168.101.201 (WAN) → 192.168.1.10 (LAN) |
| 192.168.1.0/24                             |
|                                            |

 In "System\Routing" add a new route. Here you add the address or the range of public IP addresses that you will use on the WAN interface. In our case we added only one address. Select "Proxy ARP" option.

|               |           |                    |               |               |           | Help   |  |
|---------------|-----------|--------------------|---------------|---------------|-----------|--------|--|
| Routing table |           |                    |               |               |           |        |  |
|               | Interface | Network            | Gateway       | Additional IP | Proxy ARP |        |  |
|               | LAN       | 192.168.1.0/24     |               |               |           | [Edit] |  |
|               | WAN       | 192.168.101.0/24   |               |               |           | [Edit] |  |
|               | WAN       | 0.0.0/0            | 192.168.101.1 |               |           | [Edit] |  |
|               | DMZ       | 127.0.0.0/24       |               |               |           | [Edit] |  |
|               | LAN       | 192.168.101.201/32 |               |               | Yes       | [Edit] |  |
|               | Add new   |                    |               |               |           |        |  |

• Now the only thing left is to create a port mapping entry for WAN -> LAN. In the section "Firewall\Port Mapping", create a new port mapping similar to the example below.

|                      |        |                 |         |              | Help   |  |  |  |  |
|----------------------|--------|-----------------|---------|--------------|--------|--|--|--|--|
| Configured mappings: |        |                 |         |              |        |  |  |  |  |
| Name                 | Source | Destination     | Service | Pass to      |        |  |  |  |  |
| Allow_http           | Any    | 192.168.101.201 | http    | 192.168.1.10 | [Edit] |  |  |  |  |
| [Add new]            |        |                 |         |              |        |  |  |  |  |

• Activate changes

Using the above example you can use larger range of IP addresses, more port mappings with different services with different IP addresses.

~ End of document ~